## Step 4: GlobalProtect login.

When the installation is complete, the GlobalProtect Agent will start automatically. Enter v-uol.uol.de as the portal address.

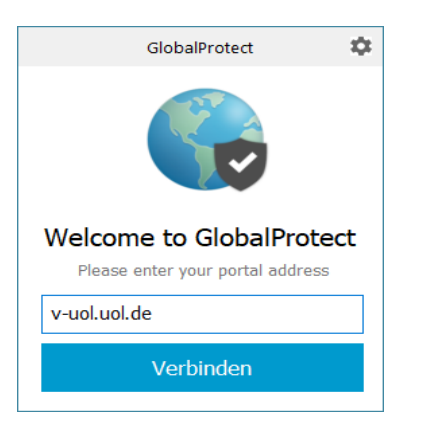

Log in using your user account and password.

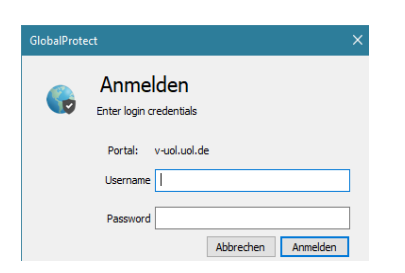

A message will appear confirming that login was successful.

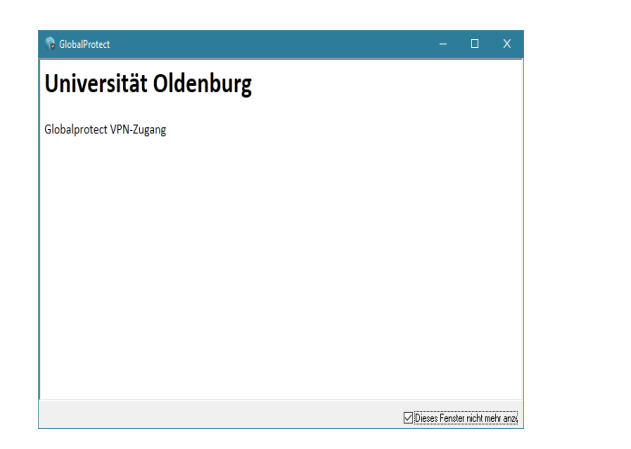

GlobalProtect in the Windows taskbar

To customise the GlobalProtect Agent, click on the icon in the Windows taskbar

へ 🕞 🕼 🏗 10:27 🖓

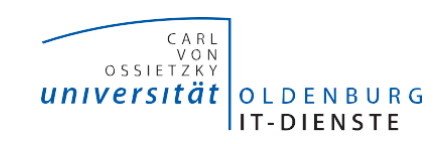

## **GlobalProtect**

Setting up access to the campus network – Windows

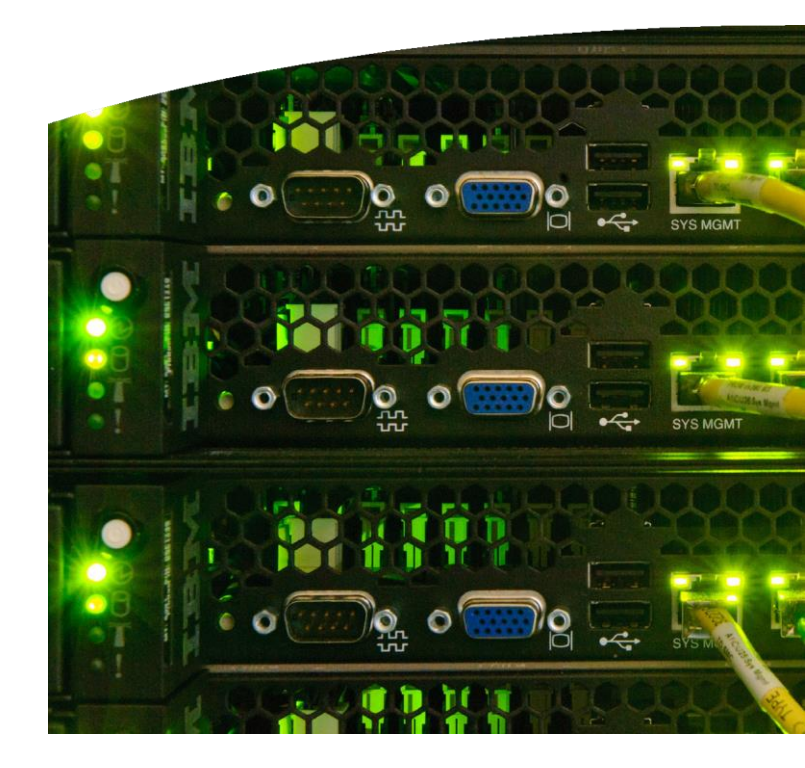

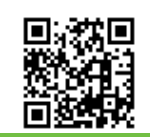

University of Oldenburg IT Service Desk +49 441 798 5555 servicedesk@uni-oldenburg.de www.uni-oldenburg.de/itdienste

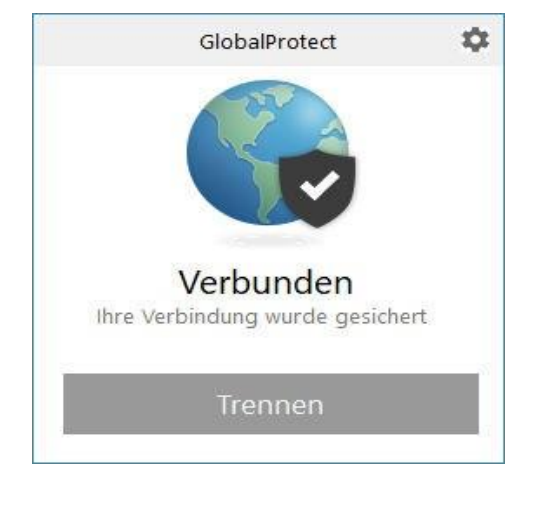

The VPN service ('Virtual Private Network') enables members of the University of Oldenburg to connect to the university's data network from remote locations via a secure internet connection.

Step 1: Log in to the GlobalProtect download area.

Open your browser and enter the following URL: https://v.uol.de

Log in using your user account and password.

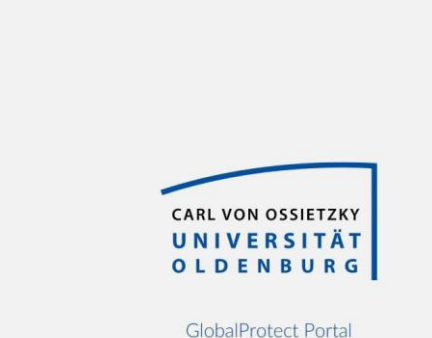

Username Password LOG IN Step 2: Download the relevant GlobalProtect client.

## Click on the link

'Download Windows 64-bit GlobalProtect agent' or 'Download Windows 32-bit GlobalProtect agent'

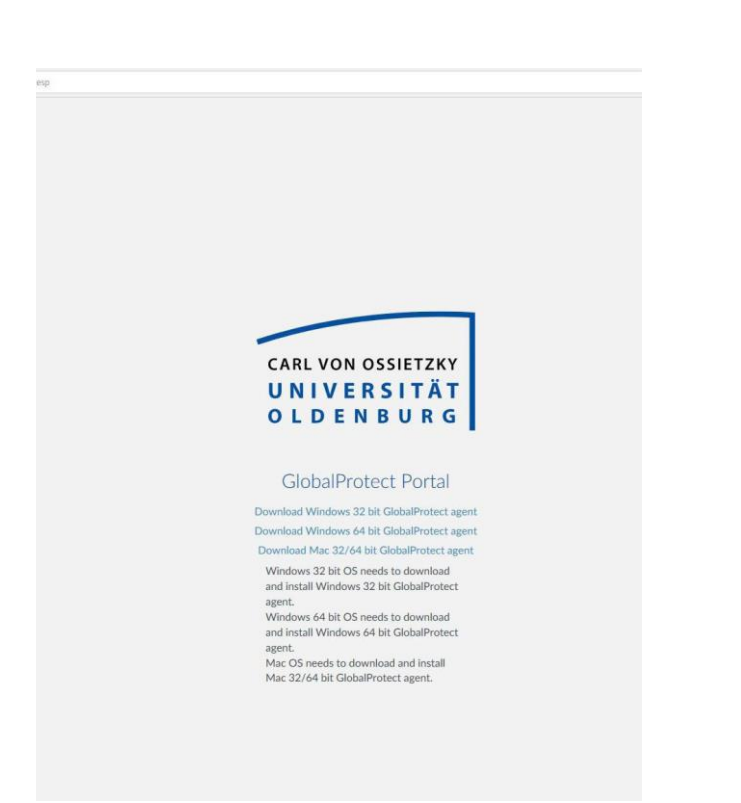

Step 3: Start the installation.

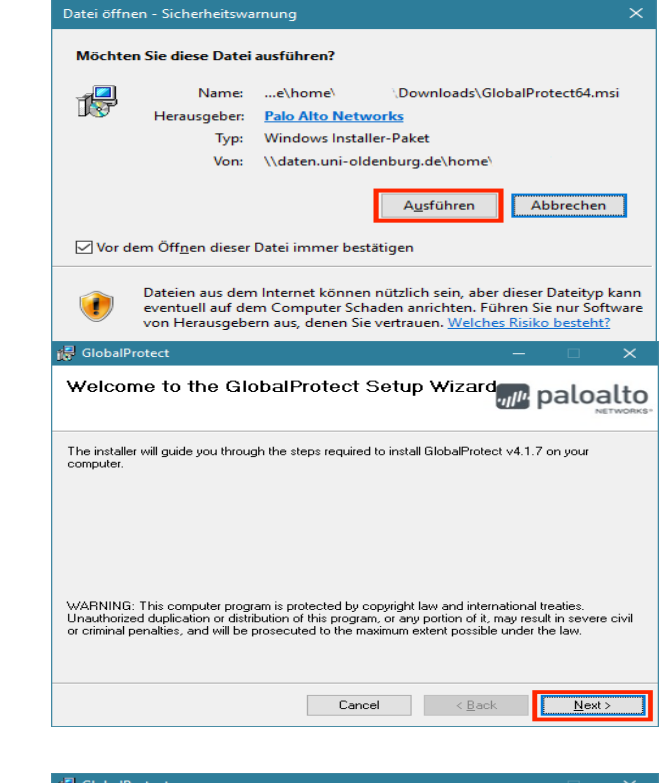

| 🙀 GlobalProtect                                                         |                                      | $\times$      |
|-------------------------------------------------------------------------|--------------------------------------|---------------|
| Select Installation Folder                                              | paloa                                | lto<br>works. |
| The installer will install GlobalProtect to the following folder.       |                                      |               |
| To install in this folder, click "Next". To install to a different fold | ler, enter it below or click "Browse | ə".           |
| Eolder:<br>C:\Program Files\Palo Alto Networks\GlobalProtect\           | B <u>r</u> owse                      |               |
|                                                                         | <u>D</u> isk Cost                    |               |
|                                                                         |                                      |               |
|                                                                         |                                      |               |
|                                                                         |                                      |               |
|                                                                         |                                      |               |
| Cancel                                                                  | < <u>B</u> ack <u>N</u> ext >        |               |